一、待遇調整補差額作業:

 請先開啟退撫儲金繳納作業系統,如有連網會自動更新薪俸表(可點擊俸 (薪)點對照表查看)

|                                          | - 0           | ×            |
|------------------------------------------|---------------|--------------|
| 資料登錄 報表列印 媒體申報 倖(薪)點對照表 整批異動作業 系統管理<br>③ | <b>說明</b><br> | 離開<br>⊘      |
| 作業機關: 603000000▲ ✓ 公務人員還休撫卹基金監理委員會       |               | V.1.02       |
|                                          |               |              |
| 一种合体加加大学多体。102                           |               |              |
| 面                                        | 調整起始日期        | 月為 114 年     |
|                                          | 01月01日即       | 1已更新,        |
|                                          | 若無自動更新        | <b>斤,請參考</b> |
| 上次調整起始日期: 114年01月01日                     | 附錄手動更新        | 听系統          |
| 輸入查詢日期: 年月日                              |               |              |
| ✓ 確定 ◎ 取消 ? 說明                           |               |              |

 2、如機關學校114年1~5月之儲金繳納費用未依調薪後標準繳納者,應於 6月補繳待遇調整後之差額。

請先於「資料登錄」完成當月異動作業後,

執行「報表列印」作業,報表列印請選擇第5項,「整月清單、異動清 單、繳費存款單(僅供114年待遇調整補差額使用)」

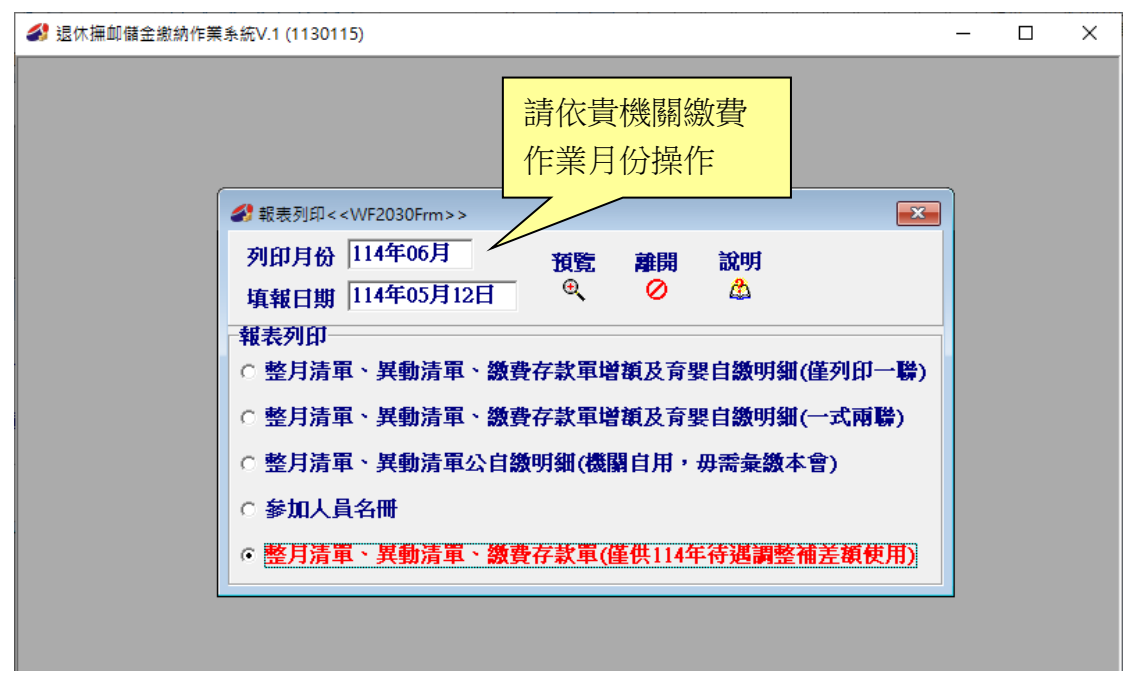

3、請依貴機關實際需補差額之區間操作(如下圖於 6 月繳費,補繳 114 年 1 至 5 月之儲金繳納費用待遇調整後之差額。)

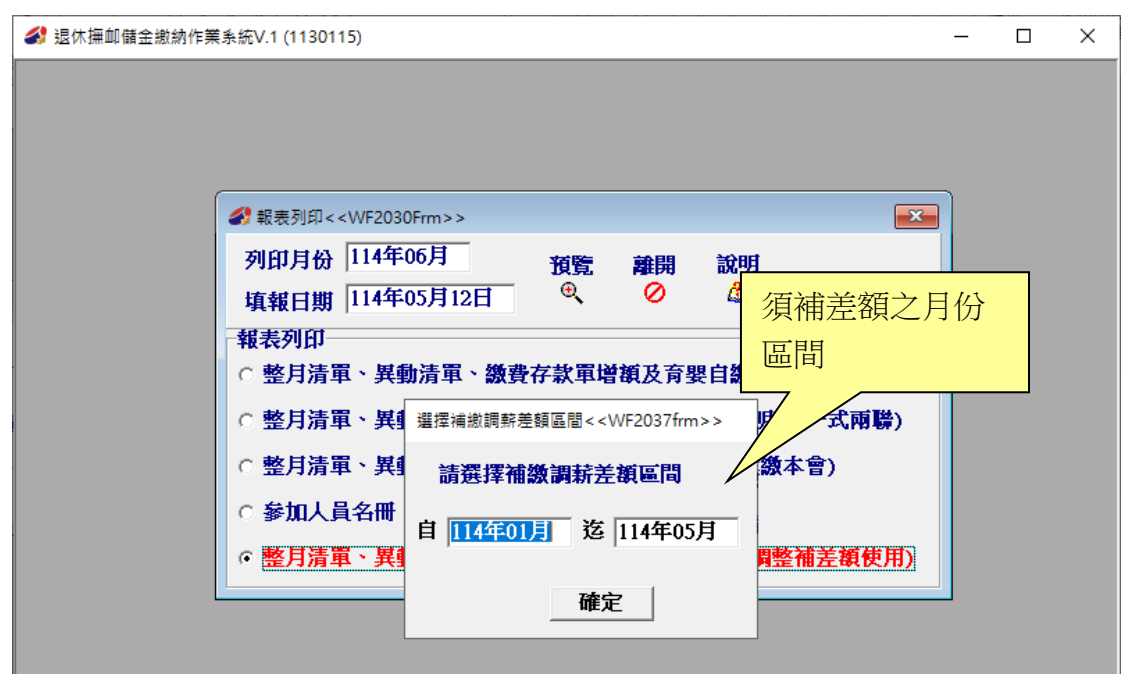

4、系統依繳費月份及差額區間計算待遇調整補繳差額總數於(C)欄位。

|                                            | 月異動                         | 清單預覽<<                             | WF2032Frr               | m>>                        | ×7++-> | la altrat mate Earn                           |                                                                               |                                           |                                                                                 |                         |                                                                                                    |                                                                              |                    |                                |                  |                                                    |                | -         |                  |           |
|--------------------------------------------|-----------------------------|------------------------------------|-------------------------|----------------------------|--------|-----------------------------------------------|-------------------------------------------------------------------------------|-------------------------------------------|---------------------------------------------------------------------------------|-------------------------|----------------------------------------------------------------------------------------------------|------------------------------------------------------------------------------|--------------------|--------------------------------|------------------|----------------------------------------------------|----------------|-----------|------------------|-----------|
| 作業                                         | 月份                          | 114年06                             | 1                       |                            | 調新法    | E額明細<br>國                                     | 預置                                                                            |                                           | 列印                                                                              | 副                       | 開入                                                                                                    |                                                                              |                    |                                |                  |                                                    |                |           |                  |           |
| 公務。                                        | 人員                          | 教育人員                               | 1                       |                            |        | لارچ                                          | 2                                                                             | 1                                         |                                                                                 | ×                       | <i>.</i>                                                                                                    |                                                                              |                    |                                |                  |                                                    |                |           |                  |           |
| -1007                                      |                             |                                    | I<br>                   | _ [                        |        | 10                                            | <b>1</b> 101                                                                  | rt 1 164.68                               |                                                                                 |                         |                                                                                                    | 00 75000                                                                     | **                 |                                |                  | 10.00                                              |                |           |                  |           |
| 總計                                         | "實覹金                        | :額(F)=(A)+(                        | (B)+(C)+(D)             | I+(E)                      |        | 19                                            | ,731 1₫                                                                       | 四人目際                                      |                                                                                 |                         | 6,9                                                                                                    | 103 — 政府推<br>·                                                               | 928数<br>           |                                |                  | 12,82                                              | × .            |           |                  |           |
| 俸點1                                        | 俸點2.                        | 人數金額                               | 動計                      | 俸點1                        | 俸點2    | 人數                                            | 金額小詞                                                                          | it i                                      | 俸點1                                                                             | 俸點2                     | 人數                                                                                                    | 金額小計                                                                         |                    | 俸點1                            | 俸點2              | 人數                                                 | 金額小言           | 1         |                  |           |
| 0800                                       | 0770                        | 0                                  | 0                       | 0535                       | 0430   | 0                                             |                                                                               | 0                                         | 0350                                                                            | 0210                    | 0                                                                                                    |                                                                              | 0                  | 0220                           |                  | (                                                  | )              | 0         |                  |           |
| 0790                                       | 0740                        | 0                                  | 0                       | 0520                       | 0410   | 0                                             |                                                                               | 0                                         | 0340                                                                            | 0200                    | 0                                                                                                    |                                                                              | 0                  | 0210                           |                  | (                                                  | ,<br>,         | 0         |                  |           |
| 0750                                       | 0680                        | 1                                  | 17 166                  | 0490                       | 0370   | 0                                             |                                                                               | 0                                         | 0320                                                                            | 0180                    | 0                                                                                                    |                                                                              | 0                  | 0190                           |                  |                                                    | ,              | 0         |                  |           |
| 0730                                       | 0650                        | 0                                  | 0                       | 0475                       | 0350   | 0                                             |                                                                               | 0                                         | 0310                                                                            | 0170                    | 0                                                                                                    | )                                                                            | 0                  | 0180                           |                  | (                                                  | 5              | 0         |                  |           |
| 0710                                       | 0625                        | 0                                  | 0                       | 0460                       | 0330   | 0                                             |                                                                               | 0                                         | 0300                                                                            | 0160                    | C                                                                                                    | )                                                                            | 0                  | 0170                           |                  | (                                                  | )              | 0         |                  |           |
| 0690                                       | 0600                        | 0                                  | 0                       | 0445                       | 0310   | 0                                             |                                                                               | 0                                         | 0290                                                                            | 0150                    | C                                                                                                    | )                                                                            | 0                  | 0160                           |                  | (                                                  | )              | 0         |                  |           |
| 0670                                       | 0575                        | 0                                  | 0                       | 0430                       | 0290   | 0                                             |                                                                               | 0                                         | 0280                                                                            | 0140                    | 0                                                                                                    | )                                                                            | 0                  | 0155                           |                  | (                                                  | )              | 0         |                  |           |
| 0650                                       | 0550                        | 0                                  | 0                       | 0415                       | 0275   | 0                                             |                                                                               | 0                                         | 0270                                                                            | 0130                    | 0                                                                                                    | )                                                                            | 0                  | 0150                           |                  | (                                                  | )              | 0         |                  |           |
| 0630                                       | 0525                        | 0                                  | 0                       | 0400                       | 0260   | 0                                             |                                                                               | 0                                         | 0260                                                                            | 0120                    | 0                                                                                                    | )                                                                            | 0                  | 0145                           |                  | (                                                  | )              | 0         |                  |           |
| 0610                                       | 0500                        | 0                                  | 0                       | 0385                       | 0245   | 0                                             |                                                                               | 0                                         | 0250                                                                            | 0110                    | 0                                                                                                    |                                                                              | 0                  | 0140                           |                  | (                                                  |                | 0         |                  |           |
| 0590                                       | 04/5                        | 0                                  | 0                       | 0370                       | 0230   | 0                                             |                                                                               | 0                                         | 0240                                                                            | 0100                    | 0                                                                                                    |                                                                              | 0                  |                                | 人)<br>1約費全       | 1<br>節 1716                                        |                | _         |                  |           |
| 0000                                       | 0430                        |                                    | U                       | 10300                      | 0220   | v                                             | Sector L                                                                      | u dt titmle                               | 0230                                                                            | 0030                    |                                                                                                    | 1                                                                            | •                  |                                | Lange and        | **                                                 | ,<br>          | 35 15 15  | P3+04            | 44-20     |
| 1844                                       | 7798946                     | 世友                                 | B #+ D                  | 1 44                       | D HR 4 | 生まさ 取り/ おか                                    |                                                                               |                                           | 治い日産                                                                            | . 포츠 모 ト / / 4          | 4\ <b>%</b> 百日(1)                                                                                                    | 生まざましん名い                                                                     | 工曲                 |                                | 100020012        | 肉皮石 一杯                                             | ± 1 1 1 1 2907 |           |                  |           |
| 身分<br>▶                                    | 计计算机                        | 姓名                                 | 異動別                     | 」出生                        | 日期(    | 俸薪點(前                                         | )類別                                                                           | 俸新點(                                      | 前) 倖                                                                            | 続點(後                    | 2)類別 1                                                                                                    | 俸薪點(後) :                                                                     | 天數                 |                                | 應總制              | 包額 化                                               | 固人目激           | UX AT A   | 92.79 <b>5</b> % | 11        |
|                                            | } 證 號                       | 姓名                                 | 異動別                     | 」 <u>出生</u><br>///         | 日期     | <u>奉</u> 薪點(前                                 | )預別  1                                                                        | 摔新點(                                      | <u>前)</u>  俸                                                                    | ·新子點(包                  | 2)類別  <br>                                                                                                    | 奉薪點(後) :                                                                     | 天數                 |                                | 應繳               |                                                    |                | U.X.N 115 |                  | <u> 1</u> |
| ●<br>●<br>(B)                              | }證號<br>異 <u>動</u> 考         | <u></u> 姓名                         | 異動別                     | 」 <u>出生</u><br>11          | 日期日    | 奉新點(前<br>(退還)<br><del>額 B</del>               | )預別                                                                           | 摩莱斤盖(                                     | 前) 俸<br>                                                                        | 新點(個)                   | <ol> <li>注)其月別</li> <li>注)</li> <li>注)</li> <li>1)</li> <li>1)</li>     &lt;</ol>                                                                                                    | 俸薪點(後) :                                                                     | 天數                 | 文府撥約                           |                  |                                                    |                |           |                  |           |
| ■ 5 (C) <sup>1</sup>                       | }<br>證號                     | 姓名<br>登 <b>科合計</b><br>退退)<br>(溢缴個人 | 異動別                     | J<br>出生<br>11              | 日期前    | 達新點(前<br><mark>快(退還))<br/>額 B</mark><br>1670  | )<br>)<br>創                                                                   |                                           | <u>育)</u><br>(1)<br>(1)<br>(1)<br>(1)<br>(1)<br>(1)<br>(1)<br>(1)<br>(1)<br>(1) | 「新點(爸<br>個人自<br>說明」     | (約)<br>(約)<br>(約)<br>(約)<br>(約)<br>(約)<br>(約)<br>(約)<br>(約)<br>(約)                                                                                                    | 俸薪點(後)<br>指繳114年0                                                            | 天數<br>1月           | <u>文府撥約</u><br>至114            | 應激》<br>文<br>年05月 | <sup>●額</sup>  化<br> <br> <br> <br> <br> <br> <br> | JAEW<br>調整差都   | 夏<br>夏    |                  |           |
| ■<br>(B)<br>(C) <sup>1</sup><br>(D)        | <u>異動</u>                   | 姓名                                 | 異動別<br>筆數<br>自繳<br>全額自變 | J 出生<br>11                 | 日期前    | 達新點(前<br><mark>()(過還))<br/>蕪 日</mark><br>1670 | )<br>)<br>親別<br>1<br>1<br>1<br>1<br>1<br>1<br>1<br>1<br>1<br>1<br>1<br>1<br>1 | -C ↓                                      | 前)                                                                              | 「相人自<br>の人自<br>に<br>記明」 | (秋秋)<br>(秋秋)<br>(秋秋)<br>(秋秋)<br>(秋秋)<br>(秋秋)<br>(秋秋)<br>(秋秋)                                                                                                    | ▶<br>▶<br>▶<br>↓<br>↓<br>↓<br>↓<br>↓<br>↓<br>↓<br>↓<br>↓<br>↓<br>↓<br>↓<br>↓ | 天<br>動<br>1月<br>明朝 | <mark>文府撥線</mark><br>至114      | 應激》<br>文<br>年05月 | 2011年1月1日日日日日日日日日日日日日日日日日日日日日日日日日日日日日日日日日          | 調整差額           | 頁<br>一    |                  |           |
| ■<br>(B)<br>(C) <sup>1</sup><br>(D)<br>(D) | → 讃號 → 讃號 → 講 数 ( → 上月欠 ● ● | 姓名<br>基料合計<br>退還)個人<br>冒城停薪子       | 異動別<br>筆數<br>自線<br>全額自参 | 1 出生<br>//<br>895 政<br>注合計 | 日期前    | ▶                                             | ) 線額                                                                          | i-C / / / / / / / / / / / / / / / / / / / | <u>2565</u><br>滾-D 「                                                            | 樹人自<br>欠<br>流明          | <ul> <li>(注)類別</li> <li>(注)類別</li> <li>(注)</li> <li>(注)</li> <li>(⊥)</li> <li>(⊥)<!--</td--><td>■ 構成 (金) ::</td><td>天數<br/>1月<br/>明朝</td><td><mark>文府撥斜</mark><br/>至114<br/>町</td><td>應激<br/>年05月</td><td>2011日1日1日1日1日1日1日1日1日1日1日1日1日1日1日1日1日1日1</td><td>副整差額</td><td>夏<br/>夏</td><td></td><td></td></li></ul> | ■ 構成 (金) ::                                                                  | 天數<br>1月<br>明朝     | <mark>文府撥斜</mark><br>至114<br>町 | 應激<br>年05月       | 2011日1日1日1日1日1日1日1日1日1日1日1日1日1日1日1日1日1日1           | 副整差額           | 夏<br>夏    |                  |           |

5、欲查詢個人補繳明細,請點選「調薪差額明細」,可匯出 CSV 檔案及列 印報表。

| Ø 本月異動清單預覽<≤WF203                                      | 32Frm>>               |                                                     |       |                       |        |         |
|--------------------------------------------------------|-----------------------|-----------------------------------------------------|-------|-----------------------|--------|---------|
| 作業月份 114年06月                                           |                       | 新差額明細 預覧<br>副 の 、 の 、 、 、 、 、 、 、 、 、 、 、 、 、 、 、 、 | 列印 離開 |                       |        |         |
| 公務人員 教育人員 軍時                                           | 載人員                   | <u>`</u> `                                          |       |                       |        |         |
|                                                        | Frm>>                 | Lan and                                             |       | and the second second | 10.00  |         |
| 補繳月份自 114年01月                                          | 至 <mark>114年</mark> 0 | 5月                                                  |       | 匯出CSV                 | 列印離    | Ð       |
| 公務人員 教育人員 軍職                                           | 員人                    |                                                     |       |                       |        |         |
| 身分證字號 姓名                                               | 作業月份                  | 俸點  俸點類別                                            | 繳費類別  | 提撥總額差額                | 個人自繳差額 | 政府撥繳差 🔺 |
| ▶ <mark>A1'''''</mark> 陳品₽                             | 11403                 | 0475 公務人員                                           | 變俸    | 18                    | 8      | 10      |
| A. I 即回口                                               | 11404                 | 0475 公務人員                                           | 整月    | 324                   | 114    | 210     |
| A <sup># \#</sup> \  II / # '   陳 <sub>##</sub>    / · | 11405                 | 0475 公務人員                                           | 整月    | 324                   | 114    | 210     |
| F? • • • • 李•••                                        | 11401                 | 0475 公務人員                                           | 整月    | 324                   | 114    | 210     |
| Famel // 李晴h                                           | 11402                 | 0475 公務人員                                           | 整月    | 324                   | 114    | 210     |
| NIŸ ' I,Ÿ' Z 陳 ‼ I/i                                   | 11401                 | 0475 公務人員                                           | 整月    | 324                   | 114    | 210     |
| NIIIII 陳世                                              | 11402                 | 0475 公務人員                                           | 整月    | 324                   | 114    | 210     |
| A 陳 M                                                  | 11401                 | 0460 公務人員                                           | 整月    | 315                   | 110    | 205     |
| ▲'' 點' 陳品訓                                             | 11402                 | 0460 公務人員                                           | 整月    | 315                   | 110    | 205     |
| HIV'''' 張●                                             | 11403                 | 0460 公務人員                                           | 整月    | 315                   | 110    | 205     |
| HPI 'II 'ı 張 ı ━                                       | 11403                 | 0460 公務人員                                           | 變俸    | 24                    | 8      | 16      |
| H_mA,Y,Y/,m 張,'                                        | 11404                 | 0460 公務人員                                           | 整月    | 315                   | 110    | 205     |
| HIW''▲''Y'' 張 ┗¶ハ                                      | 11405                 | 0460 公務人員                                           | 整月    | 315                   | 110    | 205     |
| A <u> ⊾ ゎ '개  </u> 蔡'u <sub>■</sub>                    | 11403                 | 0445 公務人員                                           | 整月    | 303                   | 106    | 197     |
| A <sup>1</sup> ************************************    | 11403                 | 0445 公務人員                                           | 變俸    | 18                    | б      | 12      |
| ▲,' / ┓ァ ,' 禁止™                                        | 11404                 | 0445 公務人員                                           | 整月    | 303                   | 106    | 197     |
| A <sup>*</sup> '** '**'*  * 蔡山山                        | 11405                 | 0445 公務人員                                           | 整月    | 303                   | 106    | 197     |
| <                                                      |                       |                                                     |       |                       |        |         |
|                                                        |                       | 合計 筆數                                               | 480   |                       |        |         |

附錄-退撫儲金繳納作業系統無法自動更新操作說明

一、資料備份作業(建議原機資料先備份再更新):

1、原機備份作業:

(1).開啟退撫儲金繳納系統,進入「系統管理」。

(2).選擇資料備份回存(僅原機使用)、輸入存檔路徑以及檔名。

| ■ 系統管理< <wf2060frm>&gt; 系統管理選項</wf2060frm> |                                                                           |
|--------------------------------------------|---------------------------------------------------------------------------|
| ○ 作業機關管理                                   | <b>─請輸入作業選項────────────────────────────────────</b>                       |
| ○ 使用者帳號及密碼變更                               | <ul> <li>● 資料備份</li> <li>● 資料備份</li> <li>● 資料回存</li> <li>路徑及檔名</li> </ul> |
| ・ 資料備份回存(僅原機使用)                            | 請輪入備份檔或回存檔的路徑及檔名:                                                         |
| ○ 刪除整月異動                                   |                                                                           |
| ○ 異常資料處理                                   | 1. (DACKOT (20230 123131 123.21)                                          |
| ✔ 確定 ¥ 離開 ? 說明                             | 確定 取消                                                                     |

(3).需回復備份資料時,點選資料備份回存(僅原機使用)、資料回存,並

選擇原備份檔案之路徑。

2、移機備份作業:

(1).開啟退撫儲金繳納系統,進入「系統管理」。

| (2).選擇作業機關管理、                       | 選擇欲備份      |                             |         |              |    |
|-------------------------------------|------------|-----------------------------|---------|--------------|----|
| ■ 系統管理< <wf2060frm>&gt;</wf2060frm> | 分 作業機關管理<· | <wf2066frm>&gt;</wf2066frm> |         |              |    |
| 系統管理撰項                              | 新增機關       | 載入作業機關                      | 轉出作業機關  | <b>刪</b> 除機關 | 離開 |
| ○ 作業機關管理                            | <b>↓</b>   | •                           | <b></b> | ±1           |    |
| ○ 毎田考慮難及変進幾重                        | 機關代碼       | 機關名稱<br>八弥」号退せた自            | 甘土令祭田日  |              |    |
| ○ C/D·TH NO.6.C 田内友文                | 0020300004 | ム初入員返内濃い                    | *圣亚百生问  |              |    |
| ○ 資料備份回存(僅原機使用)                     |            |                             |         |              |    |
| ○ 刪除整月異動                            |            |                             |         |              |    |
| ○ 異常資料處理                            |            |                             |         |              |    |
| ✓ 確定 × 離開 ? 說明                      | _          |                             |         |              |    |

(3).自行設定檔案加密密碼、輸入存檔路徑以及檔名。

|                | - ( | - X |
|----------------|-----|-----|
| 請輸入檔案密碼        |     |     |
| ***** 顯示密碼     |     |     |
| 請輸入路徑及檔名       |     |     |
| C:\WinSavings\ |     | 瀏覽  |
| ≓執行            | ⊘離開 | I   |

(4).需回復備份資料時,點選載入作業機關,輸入檔案加密密碼並選擇原

備份檔案之路徑。

| 🔗 作業機關管理<<    | -                  | - 0         | ×                |   |   |
|---------------|--------------------|-------------|------------------|---|---|
| 新增機關          | 載入作業機關             | 轉出作業機關<br>卧 | <b>刪除機關</b><br>≠ | 離 | Ð |
| 機關代碼相         | <b>驣闢名稱</b>        |             |                  |   |   |
| ▶602030000▲ 2 | \$務人員退休 <b>撫</b> ■ | ●基金管理局      |                  |   |   |
|               |                    |             |                  |   |   |
|               |                    |             |                  |   |   |
|               |                    |             |                  |   |   |
|               |                    |             |                  |   |   |
|               |                    |             |                  |   |   |
|               |                    |             |                  |   |   |
|               |                    |             |                  |   |   |
|               |                    |             |                  |   |   |
|               |                    |             |                  |   |   |

- 二、手動更新操作說明:
  - 1、開啟退撫儲金繳納系統出現版本檢查失敗

|   | ▲ 条統訊息 ×                                                |   |
|---|---------------------------------------------------------|---|
|   | 版本檢查失敗!請確定是否已連上網路,或直接連到http://www.fund.gov.tw 看是否有新的版本! |   |
|   | 確定                                                      | - |
| Î |                                                         |   |

2、至本局網站(<u>www.fund.gov.tw</u>,<u>首頁\公教個人專戶制專</u> <u>區\儲金系統及表單下載\儲金繳納軟體下載</u>)點擊安裝「儲 金繳納作業系統升級版」,或至<u>首頁\最新消息</u>中連結點選安 裝升級版。已自動更新者不用再安裝升級。

| 公務人員退休撫卹<br>Bureau of Public Service F | <b>基金管理局</b><br>Pension Fund |              |             | 首頁        | 網站導覧 Engl<br>熱門關鍵字 | ish 聯絡我們 退撫基<br><sup>2</sup> Search | 金詞彙 <b>く</b> |
|----------------------------------------|------------------------------|--------------|-------------|-----------|--------------------|-------------------------------------|--------------|
| 認識本局                                   | 计 公告資訊                       | 基金經營現況       | 便民服務        | 資訊專區      | 下載專區               | 公教個人專戶制專                            | 區            |
|                                        |                              | 人專戶制專區 > 儲金  | 条統及表單下載 ;   | → 儲金繳納軟體下 | ŧ                  |                                     |              |
| 儲金系統及表<br>單下載<br><b>②</b>              | 儲金繳納車                        | 次體下載         |             |           | ↘路徑                |                                     |              |
| 儲金繳納軟體下載 ③                             |                              |              |             | 主題        |                    |                                     |              |
| 儲金繳納系統使用手冊<br>                         | 儲金繳納作業系                      | 統升級版(exe檔案下電 | 載) 含114年俸點: | 資料 👩      |                    |                                     |              |
| 储金收支作美于册<br>储金收支作業常用表單                 | 儲金繳納作業系                      | 統完整版(exe檔案下國 | 戰),僅供第一次    | 安裝使用,安裝   | 後人員資料將全            | 數清除 👩                               |              |
| 儲金繳納費用對照表                              |                              |              |             | 回上一頁    回 | 最上面                |                                     |              |

- ※ 系統更新成功後,即依修正後繳費標準繳納儲金費用,將無 法用調薪前對照表繳納。
- ※ 系統更新成功後,自願增加提繳上限將隨之調整。 申請自願增加提繳者,可填具「公教人員個人專戶制自願增 加提繳退撫儲金費用申請書」,以利操作人員於系統中修改每 月自願增加提繳費用。